#### **One-Time Password (OTP)** Registration to QIB Aman App

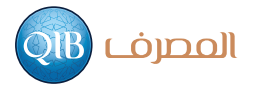

#### Log onto your Retail Internet Banking

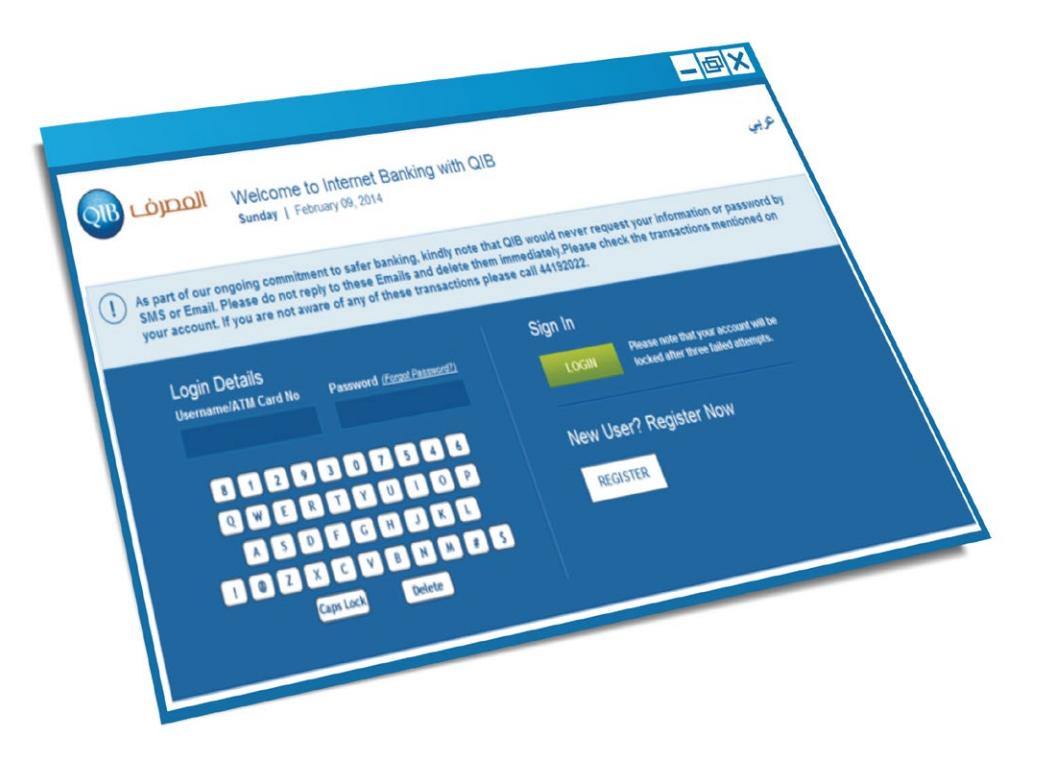

# Please confirm the mobile number registered for SMS Banking

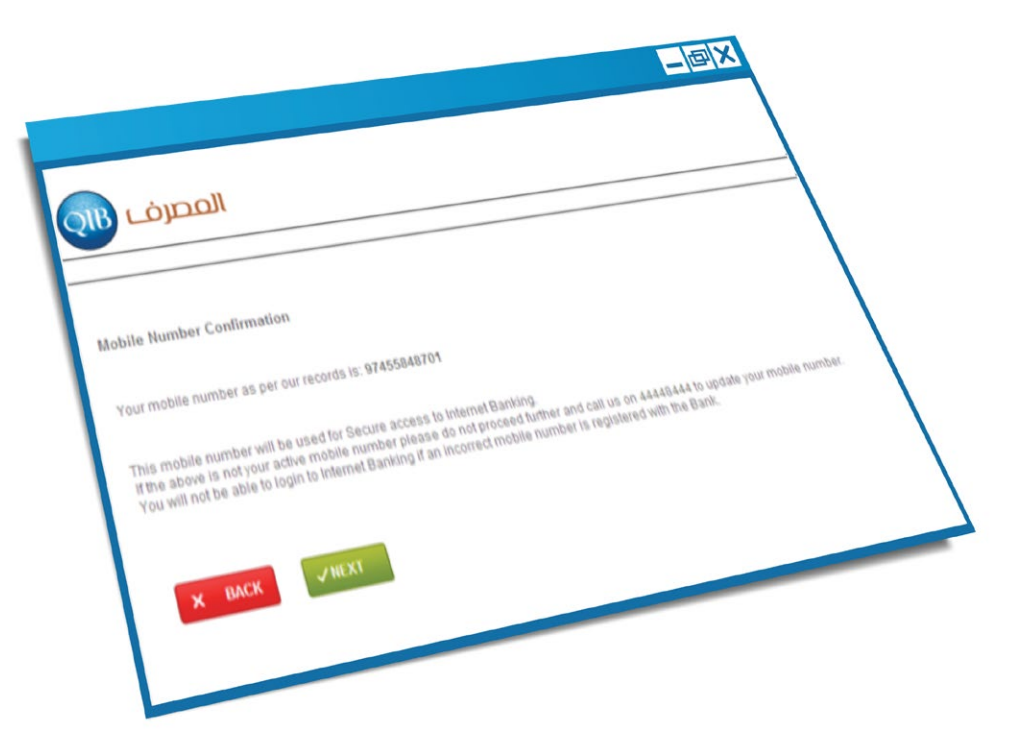

## Select Soft Token to so that you can receive your OTP through the QIB Aman App

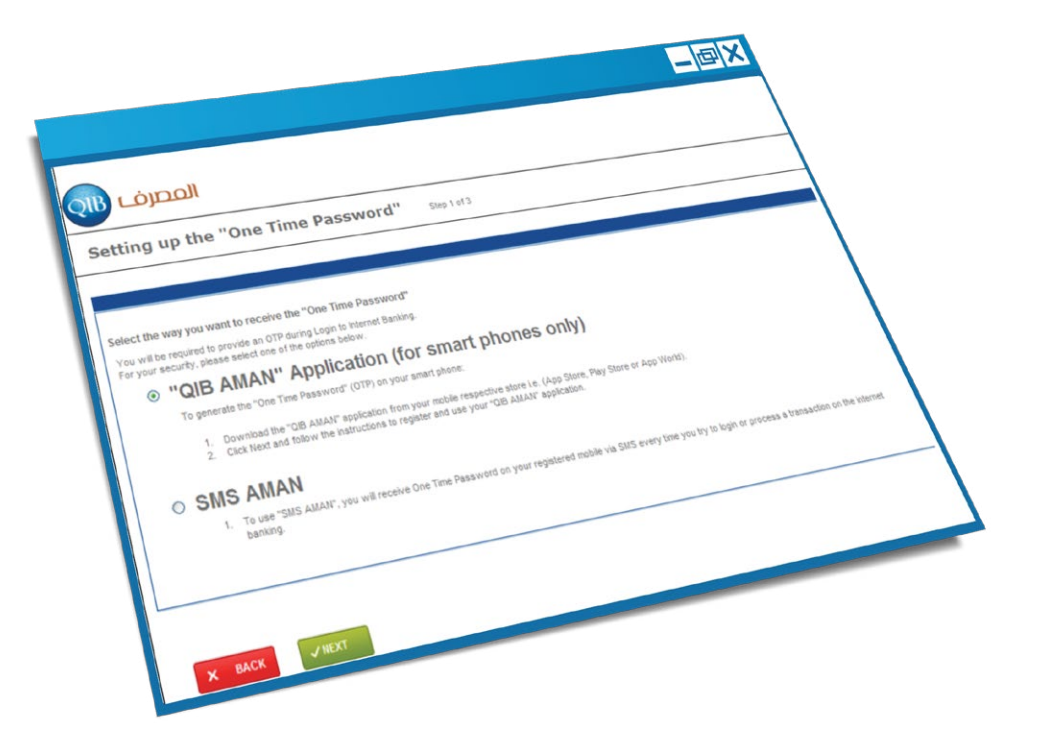

If you selected QIB Aman you will need to download the QIB Aman App from the store relevant to your mobile (The App is available on Blackberry, Android, iPhone and Windows Mobile)

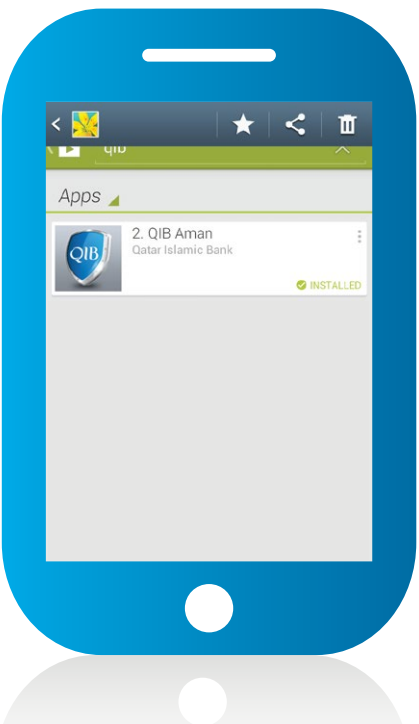

Once you launch the app, you will receive an activation code/serial number by SMS on your registered mobile which you need to enter in the required field on Internet Banking

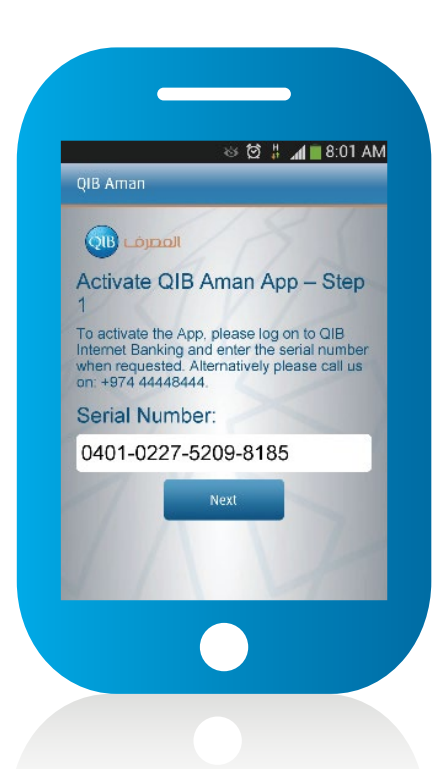

# Enter the serial number showing on QIB Aman App on Internet Banking

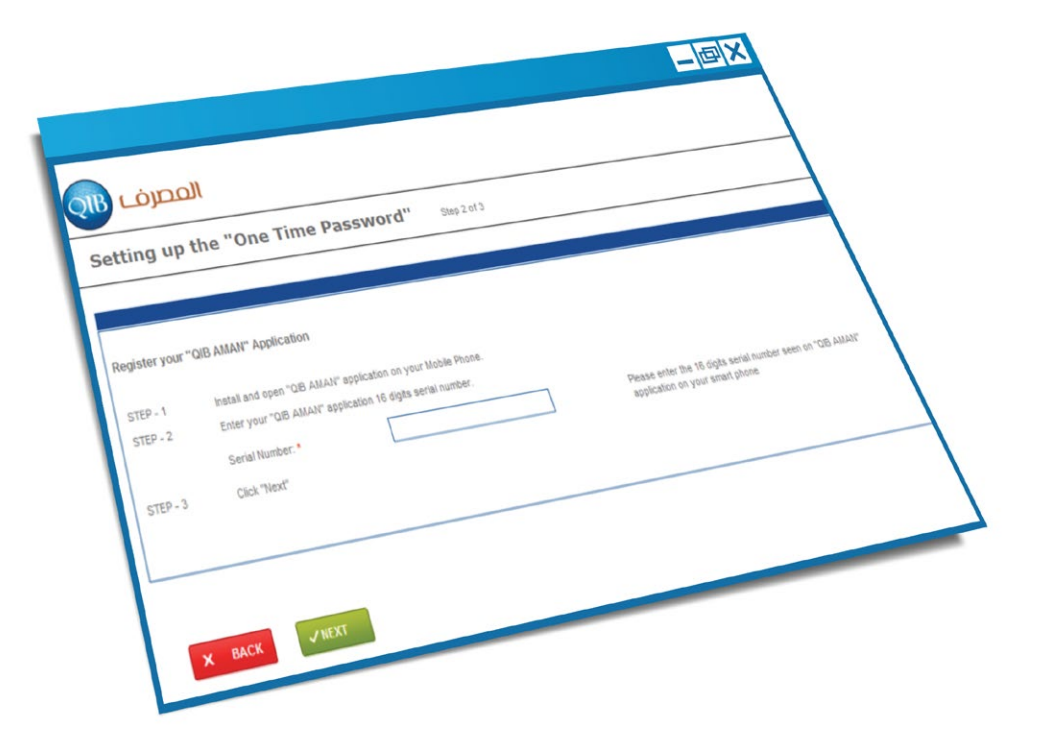

Once you enter the serial number, an activation code will be sent as SMS to your registered mobile number

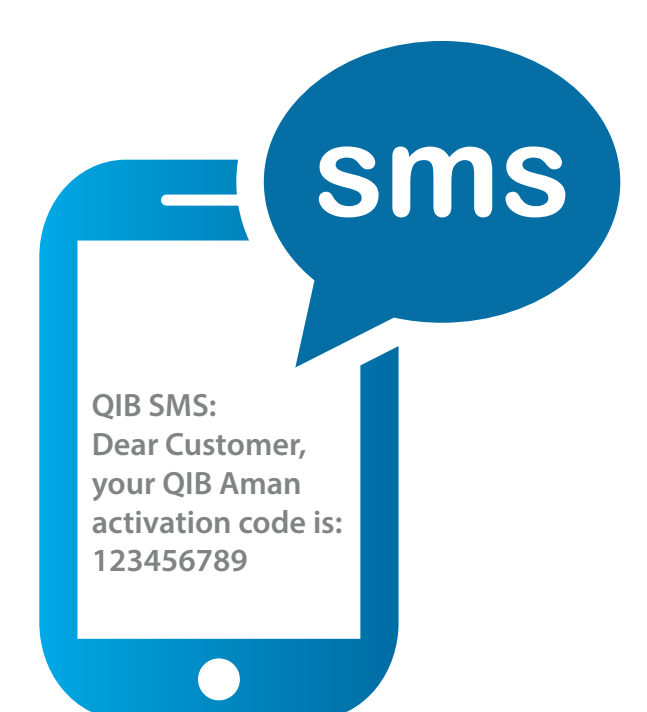

# Enter the activation code received via SMS on your QIB Aman App in the required field

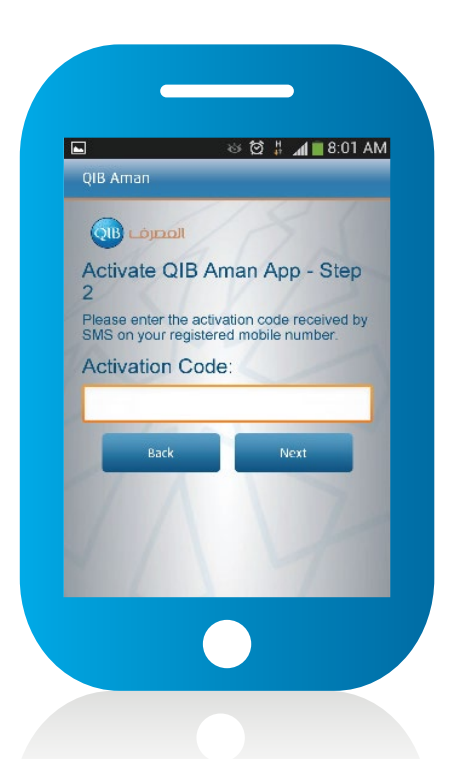

#### You will be asked to create a PIN that will become your QIB Aman App PIN

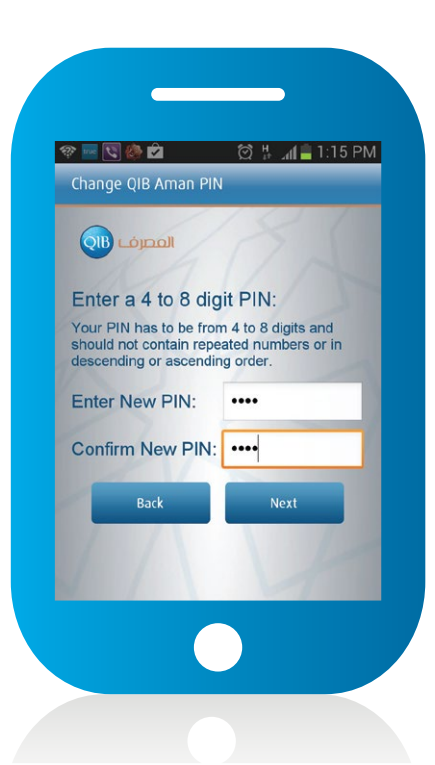

Every time you log onto Retail Internet Banking you will need to generate an OTP from QIB Aman App to complete your login or any financial transaction

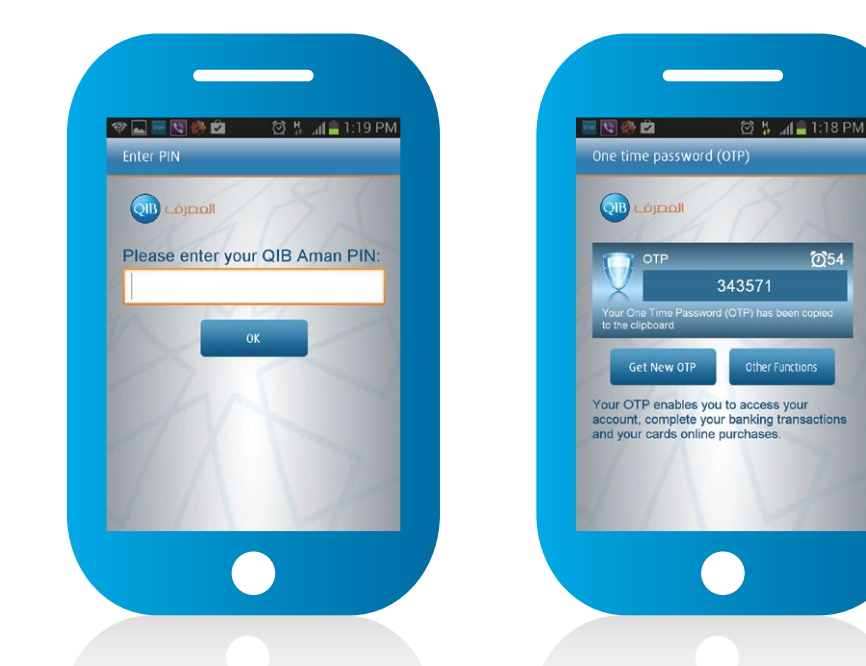

# Enter the One-Time Password (OTP) in the required field as shown below

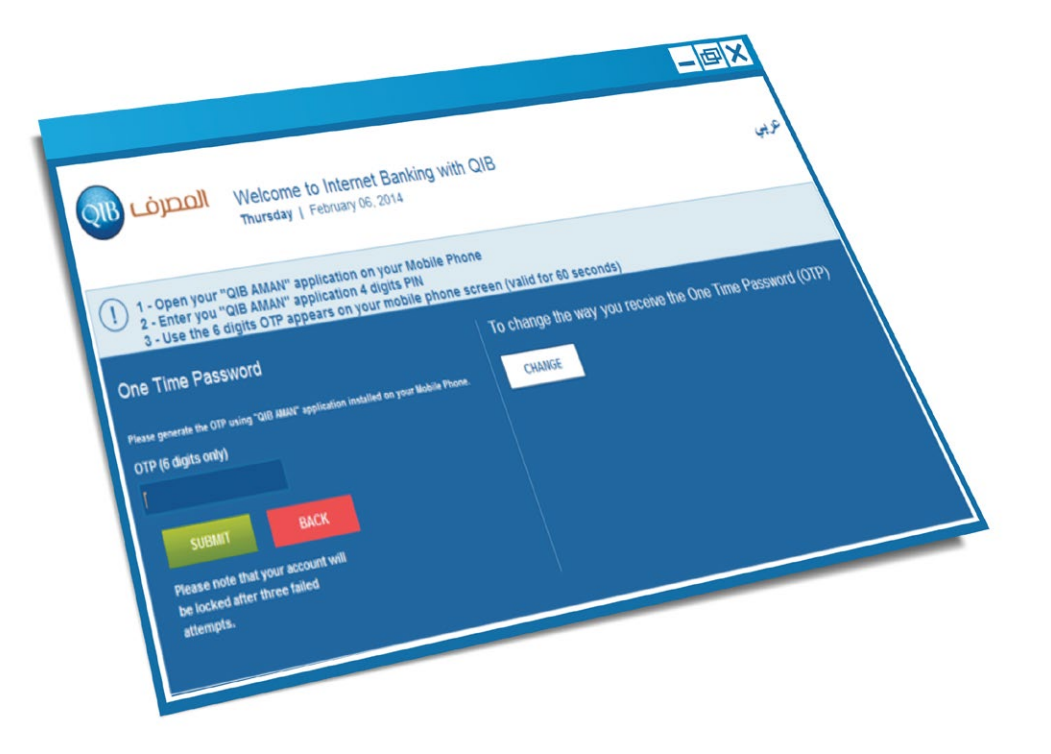